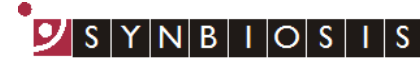

A DIVISION OF THE SYNOPTICS GROUP

## ProtoCOL 3 Entering Plate IDs by CVS - Quick Guide

|   | Enter a plate list        |                                                                                                    |                                                                                                    |  |
|---|---------------------------|----------------------------------------------------------------------------------------------------|----------------------------------------------------------------------------------------------------|--|
|   | Create                    | Image: Construction of the second second | Create a plate list in Excel and save it<br>as a CSV file. The plate list needs to<br>be in columns and can include plate<br>IDs in one column and dilutions in<br>quotation marks in a second column.<br>The dilutions can be in any of the<br>formats shown |  |
| 2 | Start ProtoCOL 3 software |                                                                                                    |                                                                                                    |  |
|   | Enter                     | Pese log on to ProtoCOL3 Username Password OK Ctope                                                                                                    | Log on to ProtoCOL using the<br>username P3Admin and the<br>password is the ProtoCOL 3 serial<br>number                                                                                                    |  |
| 3 | Create batch              |                                                                                                    |                                                                                                    |  |
|   | Click                     | New Batch                                                                                                    | Create a new batch, after completing<br>the classification click on the<br>configuration tab                                                                                                    |  |
|   | Select                    | Configuration                                                                                                    | Select Configuration tab                                                                                                    |  |

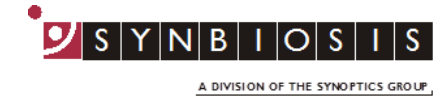

| 4                  | Import plate list                                                    |                  |                                                      |  |
|--------------------|----------------------------------------------------------------------|------------------|------------------------------------------------------|--|
|                    | Select                                                               | et               | Select Configure                                     |  |
|                    |                                                                      |                  | Select Import CSV File from the source for plate IDs |  |
|                    | Select                                                               |                  | Click Open button to select CSV file to import       |  |
|                    | Click                                                                |                  | Verify plate list, if satisfactory<br>click OK       |  |
| 5                  | Accept batch                                                         |                  |                                                      |  |
|                    | Enter                                                                | Designing Batch: | Name the Batch                                       |  |
|                    | Click                                                                | Accept New Batch | Accept batch                                         |  |
| Pi                 | ProtoCOL 3 is now ready to measure the first plate in the plate list |                  |                                                      |  |
|                    |                                                                      |                  |                                                      |  |
| CONTACT SYNBIOSIS: |                                                                      |                  |                                                      |  |

EUROPE: Tel: +44 (0)1223 727125 Email: <u>support@synbiosis.com</u> www.synbiosis.com USA: Tel: 800 686 4451/301 662 2863 Email: <u>support@synbiosis.com</u> **P3IDSCVS1216**